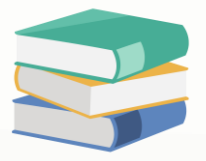

## How to set default currency rate by periods?

## Scenario:

User wants to set different rates for different periods, so that when issuing sales invoice, the currency rate will be updated accordingly based on the rate defined for the selected date. For example, let's say the rate of USD is 5.25 from 1<sup>st</sup> December 2023 to 31<sup>st</sup> December 2023, and we want the Rate to be displayed automatically as 5.25 when the Doc Date falls within this period.

| 鼻 ≜ - 2 × ○ ■ - 6 6 目 目 7 8 行 時 - |                                             |           |         |             |        |          | * - Sales Invoices - QNE Business Solutions |            |                            |        |              |            |           |        |             |         |           |            |         | E – Ø      | ×                    |          |                          |    |
|-----------------------------------|---------------------------------------------|-----------|---------|-------------|--------|----------|---------------------------------------------|------------|----------------------------|--------|--------------|------------|-----------|--------|-------------|---------|-----------|------------|---------|------------|----------------------|----------|--------------------------|----|
| File                              | Home                                        | e Edit    | Task    | Info Vie    | ew T   | Fools Ir | nquiry                                      | Maintenand | e                          |        |              |            |           |        |             |         |           |            |         |            |                      |          |                          |    |
|                                   | A                                           |           |         |             |        | 2        | Dł.                                         | <b>,</b>   | 1                          | )      |              | PP (       | 9         |        | 1           |         | •         | 0          | 6       | 16         | X                    |          |                          |    |
| New T                             | ransfe                                      | er Partia | al Sa   | ve Save and | Save a | and New  | Preview                                     | Print      | Reset                      | View V | View Variant | s Online A | udit P    | rint I | Preview F   | Print P | revious I | Next Reco  | ord Sea | arch Cl    | ose                  |          |                          |    |
| ř                                 | Ť.                                          | Transfe   | er v    | Close       |        | × ē      | and New ~                                   | And New    | <ul> <li>Settir</li> </ul> | ngs    | ~            | Help T     | 'rail Bar | rcode  | ×           | ~ I     | Record    |            |         |            |                      |          |                          |    |
| Rei                               | cords                                       | Creation  | s * -   | Salos Invoi | icos × | Save     |                                             |            |                            |        |              | View       |           |        |             |         | Reco      | rds Naviga | ation   | CI         | ose                  |          |                          | ^  |
| Jaie                              | Sales Invoices     b     - sales Invoices × |           |         |             |        |          |                                             |            |                            |        |              |            |           | -      |             |         |           |            |         |            |                      |          |                          |    |
| \$                                | Sai                                         | les Inv   | /oices  | 5           |        |          |                                             |            |                            |        |              |            |           |        |             |         |           |            |         |            |                      |          |                          |    |
| Detai                             | ils Cu                                      | stomer    | DO Add  | ress Others | Notes  | Files In | fo lomPa                                    | v          |                            |        |              |            |           |        |             |         |           |            |         |            |                      |          |                          |    |
|                                   |                                             | 700 7     |         |             |        |          |                                             | -,         |                            | Lico   |              |            |           |        |             |         |           |            |         | Г          |                      |          |                          |    |
| Cust                              | omer                                        | 700-1     | 002     |             |        |          |                                             | -          | Currency                   | USD    | )            |            |           |        |             |         |           | -          | Rate    |            |                      |          | 4.48000000 Exchange Rate |    |
| То                                | _                                           | TECH      | COM IN  | TERNATION   | NAL    |          |                                             |            | Attention                  |        |              |            |           |        |             |         |           |            | Doc D   | Date       | 27/11/2023           |          | ÷                        |    |
| Deliv                             | ery Ter                                     | rm        | NC      |             |        |          |                                             |            | Agent                      |        |              |            |           |        |             |         |           | *          | Invoi   | ice No.    | INV00012             |          | Ψ                        |    |
| lern                              | 1                                           | 00 DA     | 115     |             |        |          |                                             |            | Our DO No                  |        |              |            |           |        |             |         |           |            | Refer   | rence No   |                      |          |                          | -  |
| Loca                              | tion                                        |           |         |             |        |          |                                             |            | Project                    |        |              |            |           |        |             |         |           | ·          |         | Detail Pos | ting 🗌 Tax Inclusive | Rounding |                          |    |
|                                   | κ 🍦                                         | 😵 Scan    | Item    |             |        | 1 2 🗖    | View Variant                                | s• 🕹 😡     | O 00 🕞                     | 0      | ß            |            |           |        |             |         |           |            |         |            |                      |          |                          |    |
|                                   | Store                                       | ock Code  | Descrip | tion        |        | F.Desc   | Qty                                         | UOM        | Unit F                     | Price  | Disc         | Amount     | Tax C     | Code T | Гах         | Net     |           | Serial No  | 0       |            |                      |          |                          |    |
| + 1                               | AN                                          | 1D-XP/    | AMD X   | P 1800      |        | Ż        |                                             | 1 UNIT(S   |                            | 50.00  |              | 50.0       | 0         |        |             |         | 50.00     |            |         |            |                      |          |                          |    |
|                                   |                                             |           |         |             |        | 2        |                                             |            |                            |        |              |            |           | _      |             |         |           |            |         |            |                      |          |                          |    |
| _                                 |                                             |           |         |             |        | 2        |                                             |            |                            |        |              |            |           | _      |             |         |           |            |         |            |                      |          |                          |    |
|                                   |                                             |           |         |             |        | 2        |                                             |            |                            |        |              | -          |           |        |             |         |           |            |         |            |                      |          |                          |    |
|                                   |                                             |           |         |             |        | ø        |                                             |            |                            |        |              |            |           |        |             |         |           |            |         |            |                      |          |                          |    |
|                                   |                                             |           |         |             |        |          |                                             |            |                            |        |              |            |           |        |             |         |           |            |         |            |                      |          |                          |    |
|                                   |                                             |           |         |             |        |          |                                             |            |                            |        |              |            |           |        |             |         |           |            |         |            |                      |          |                          |    |
|                                   |                                             |           |         |             |        |          |                                             |            |                            |        |              |            |           |        |             |         |           |            |         |            |                      |          |                          |    |
|                                   |                                             |           |         |             |        |          |                                             |            |                            |        |              |            |           |        |             |         |           |            |         |            |                      |          |                          |    |
|                                   |                                             |           |         |             |        |          |                                             |            |                            |        |              |            |           |        |             |         |           |            |         |            |                      |          |                          |    |
|                                   |                                             |           |         |             |        |          |                                             |            |                            |        |              |            |           |        |             |         |           |            |         |            |                      |          |                          |    |
|                                   |                                             |           |         |             |        |          |                                             |            |                            |        |              |            |           |        |             |         |           |            |         |            |                      |          |                          |    |
| Taxable                           |                                             |           |         |             |        | 5        | 0.00 таз                                    | ۰ T        |                            |        |              |            |           |        | Rounding Ad | j       |           |            |         |            | Due Amount           |          | 50.0                     | 00 |
|                                   |                                             |           |         |             |        |          |                                             |            |                            |        |              |            |           |        |             |         |           |            |         |            |                      |          |                          |    |

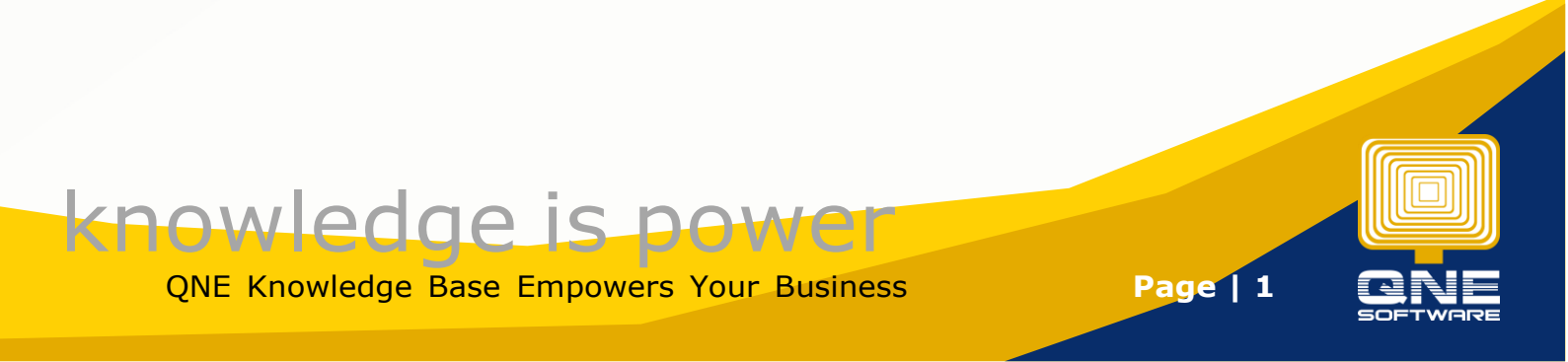

## Solution

1. Go to Maintenance > Currencies.

| = = • • • • • • • • • • • • • • • • • •           | QNE Business S                                                                | Solutions                  | x 0 – E |
|---------------------------------------------------|-------------------------------------------------------------------------------|----------------------------|---------|
| File View Tools Ing ry Maintenance                |                                                                               |                            |         |
| 🔹 💩 🤷 🗈 🗈                                         | 👍 🗮 🔲 🗿 🖳 🗯 🟠                                                                 |                            |         |
| User Roles Users My Details Projects Cost Centres | inancial Valid Posting Default Interfuce Currencies erms Areas System Running | g User Default Posting     |         |
| Default                                           | Maintenance                                                                   | s rom romac Account oroups | ^       |
|                                                   |                                                                               |                            |         |
|                                                   |                                                                               |                            |         |
|                                                   |                                                                               |                            |         |
|                                                   |                                                                               |                            |         |
|                                                   |                                                                               |                            |         |
|                                                   |                                                                               |                            |         |
|                                                   |                                                                               |                            |         |
|                                                   |                                                                               |                            |         |
|                                                   |                                                                               |                            |         |
|                                                   |                                                                               |                            |         |
|                                                   |                                                                               |                            |         |
|                                                   |                                                                               |                            |         |
|                                                   |                                                                               | TWARE                      |         |
|                                                   |                                                                               |                            |         |
|                                                   |                                                                               |                            |         |
|                                                   |                                                                               |                            |         |
|                                                   |                                                                               |                            |         |
|                                                   |                                                                               |                            |         |
|                                                   |                                                                               |                            |         |
|                                                   |                                                                               |                            |         |
|                                                   |                                                                               |                            |         |
|                                                   |                                                                               |                            |         |
|                                                   |                                                                               |                            |         |

- 2. Double-click on the existing currency that you would like to modify.
- 3. Under **Currency Rate By Periods**, click on the **New** icon.

| 🚆 😐 × 🛛 X 😋 🖬 × 🏵 🖓 🗮 🤺    | •                                                                  | * USD - Currencies -                       | QNE Business Solutions |                  | • - • ×    |
|----------------------------|--------------------------------------------------------------------|--------------------------------------------|------------------------|------------------|------------|
| File Home Edit Task Info V | view Tools Inquiry Maintenance                                     |                                            |                        |                  |            |
| New Save and Save Close    | e and New Settings view Variants Aud<br>Settings view Variants Aud | t Previous Next Record Search Close Record |                        |                  |            |
| Records Creation Save      | View                                                               | Records Navigation Close                   |                        |                  | ^          |
| Currencies Currencie       | es ×                                                               |                                            |                        |                  | •          |
| S Currencies               |                                                                    |                                            |                        |                  |            |
| Currency                   |                                                                    |                                            |                        |                  |            |
| Currency Code              | USD Sign                                                           | Cent Format                                | Reverse                | e Rate 🔍 Foreign |            |
| Description                | US DOLLAR                                                          |                                            |                        |                  |            |
| Description 2              |                                                                    |                                            |                        |                  |            |
| Default Sales Rate         |                                                                    | 4.48000000                                 | Default Purchase Rate  |                  | 4.48000000 |
| Forex Gain Account         | 300-0200                                                           | -                                          | Forex Loss Account     | 400-1100         | *          |
| ISO Code                   |                                                                    |                                            |                        |                  |            |
| Cur ency Rate By Periods   |                                                                    |                                            |                        |                  |            |
| □ 0 16 × 4 ♥ 15 2 € View   | Variants• 🧐 💿 💿 🐠 🕞 • 💭                                            | _                                          |                        |                  |            |
| Late From                  | Dat                                                                | e lo                                       | Sales Rate             | Purchase Rate    |            |
|                            |                                                                    |                                            |                        |                  |            |
|                            |                                                                    |                                            |                        |                  |            |
|                            |                                                                    |                                            |                        |                  |            |

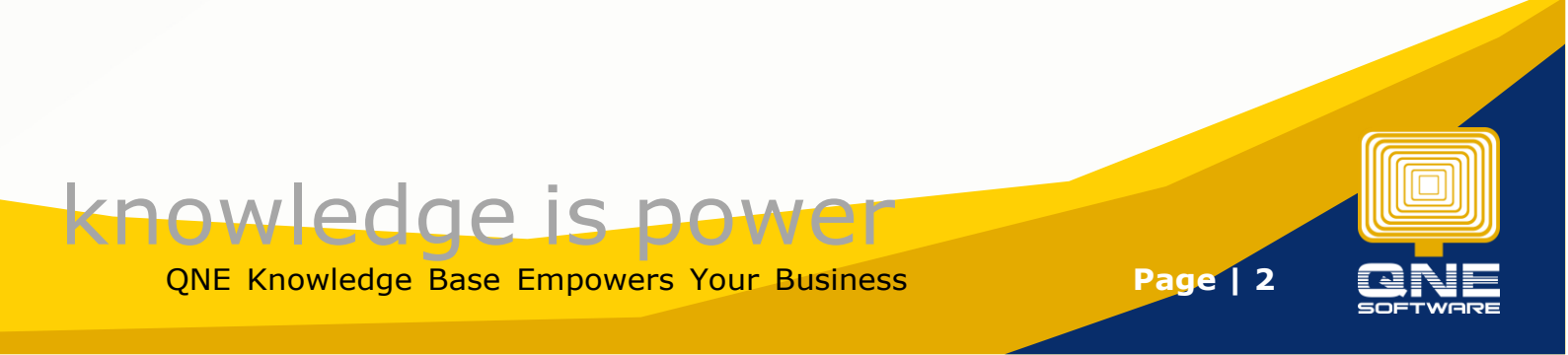

4. Select start date (**Date From**) and end date (**Date To**), then set the rates for **Sales Rate** and **Purchase Rate**. Finally, click **Save**.

| 🚆 🗎 × 🙆 🗙 😋 🔳 × 🛛 🖓 📲 *       | η ·                  |                                |                                    | * USD - Currencies - QNE Business Solutions 🛛 🗖 — 🗗 |                       |           |               |        |       |  |  |  |  |  |
|-------------------------------|----------------------|--------------------------------|------------------------------------|-----------------------------------------------------|-----------------------|-----------|---------------|--------|-------|--|--|--|--|--|
| File Home File Took Info      | View Tools Inquir    | ry Maintenance                 |                                    |                                                     |                       |           |               |        |       |  |  |  |  |  |
| New Save Save and Save        | ave and New Settings | v View Variants Audit<br>Trail | Previous Next Record Search Record | Close                                               |                       |           |               |        |       |  |  |  |  |  |
| Records Creation Save         |                      | View                           | Records Navigation                 | Close                                               |                       |           |               |        | ^     |  |  |  |  |  |
| Currencies 🛛 🕹 * USD - Curren | cies ×               |                                |                                    |                                                     |                       |           |               |        | -     |  |  |  |  |  |
| S Currencies                  |                      |                                |                                    |                                                     |                       |           |               |        |       |  |  |  |  |  |
| Currency                      |                      |                                |                                    |                                                     |                       |           |               |        |       |  |  |  |  |  |
| Currency Code                 | USD Sign             |                                | Cent For                           | rmat                                                | Revers                | e Rate    | ✓ Foreign     |        |       |  |  |  |  |  |
| Description                   | US DOLLAR            |                                |                                    |                                                     |                       |           |               |        |       |  |  |  |  |  |
| Description 2                 |                      |                                |                                    |                                                     |                       |           |               |        |       |  |  |  |  |  |
| Default Sales Rate            |                      |                                |                                    | 4.48000000                                          | Default Purchase Rate | tate      |               |        |       |  |  |  |  |  |
| Forex Gain Account            | 300-0200             |                                |                                    | -                                                   | Forex Loss Account    |           |               | *      |       |  |  |  |  |  |
| ISO Code                      |                      |                                |                                    |                                                     |                       |           |               |        |       |  |  |  |  |  |
| Currency Rate By Periods      |                      | IR.IR                          |                                    |                                                     |                       |           |               |        |       |  |  |  |  |  |
| Date From                     |                      | Date T                         | Го                                 |                                                     | Sales Rate            |           | Purchase Rate |        |       |  |  |  |  |  |
| ▶ 01/12/2023                  |                      |                                | /2023                              |                                                     |                       | 5.2500000 |               | 5.2500 | 00000 |  |  |  |  |  |
|                               |                      |                                |                                    |                                                     |                       |           |               |        |       |  |  |  |  |  |

## Result:

Notice that when the Doc Date is 20<sup>th</sup> December, the Rate becomes 5.25. The system will update from the initial rate of 4.48 to 5.25 based on the rate we set for this period.

| 📮 🛍 - 🛛 🗙 🖱 🖷                                  | · • • • • • • • • • • • •        | •                      |                  |                      |                      | * - Sales I                    | invoices - QI        | NE Business  | Solutions            |              |              |                                       |            |   | <b>a</b> – a        | ı x   |
|------------------------------------------------|----------------------------------|------------------------|------------------|----------------------|----------------------|--------------------------------|----------------------|--------------|----------------------|--------------|--------------|---------------------------------------|------------|---|---------------------|-------|
| File Home Edit                                 | Task Info View Too               | ols Inquiry            | Maintenance      | e                    |                      |                                |                      |              |                      |              |              |                                       |            |   |                     |       |
| New Transfer Part                              | ial fer Save and Save and Close  | New Preview<br>and New | Print<br>And New | Reset Vie<br>Setting | ew View Varia<br>s ~ | ants Online Audi<br>Help Trail | t Print P<br>Barcode | review Print | Previous M<br>Record | O Next Recor | d Search     | <b>C</b> lose                         |            |   |                     |       |
| Records Creation                               |                                  | Save                   |                  |                      |                      | View                           |                      |              | Reco                 | rds Naviga   | tion         | Close                                 |            |   |                     | ^     |
| Sales Invoices<br>Sales In<br>Details Customer | VOICES DO Address Others Notes F | iles Info Jom          | Pay              |                      |                      |                                |                      |              |                      |              |              |                                       |            |   |                     |       |
| Customer                                       | 700-T002                         |                        | ×                | Currency             | USD                  |                                |                      |              |                      |              | Rate         |                                       |            |   | 5.25000000 Exchange | Rate  |
| То                                             | TECH COM INTERNATIONAL           |                        |                  | Attentio             | n                    |                                |                      |              |                      |              | Doc Date     | 20                                    | )/12/2023  | I |                     |       |
| Delivery Term                                  |                                  |                        |                  | Agent                |                      |                                |                      |              |                      | •            | Invoice N    | o. IN                                 | IV00012    |   |                     | ¥     |
| Term                                           | 60 DAYS                          |                        | *                | Our DO I             | lo                   |                                |                      |              |                      |              | Reference No |                                       |            |   |                     |       |
| Location                                       |                                  |                        |                  | Project              |                      |                                |                      |              |                      |              |              | Detail Posting Tax Inclusive Rounding |            |   |                     |       |
|                                                |                                  | 10                     |                  |                      | 1.0                  |                                |                      |              |                      |              |              |                                       |            | 5 |                     |       |
| 🗋 🗙 💩 🔮 Sca                                    | in Item 🔳 🍑 🕼 🖷                  | E Doos                 | nts • 🥹 🎯        | 0 00 LE              | • La                 | Disc                           | mount                | Tay Code     | Tay                  | Not          | Corio        | l No                                  |            |   |                     | _     |
| → 1 AMD-XP/1                                   | AMD XP 1800                      | r.Dest                 | 1 0              | INIT(S)              | 50.00                | DISC A                         | 50.00                | Tax Coue     | Tax                  | INEL         | 50.00        |                                       |            |   |                     |       |
|                                                |                                  | 2                      |                  |                      |                      |                                |                      |              |                      |              |              |                                       | 2          |   |                     |       |
|                                                |                                  | 2                      |                  |                      |                      |                                |                      |              |                      |              |              |                                       |            |   |                     |       |
|                                                |                                  | 2                      |                  |                      |                      |                                |                      |              |                      |              |              |                                       |            |   |                     |       |
|                                                |                                  | 2                      |                  |                      |                      |                                |                      |              |                      |              |              |                                       |            |   |                     |       |
|                                                |                                  | 2                      |                  |                      |                      |                                |                      |              |                      |              |              |                                       |            |   |                     |       |
|                                                |                                  |                        |                  |                      |                      |                                |                      |              |                      |              |              |                                       |            |   |                     |       |
| Taxable                                        |                                  | 50.00                  | ax               |                      |                      |                                | P                    | tounding A   | dj                   |              |              |                                       | Due Amount |   |                     | 50.00 |

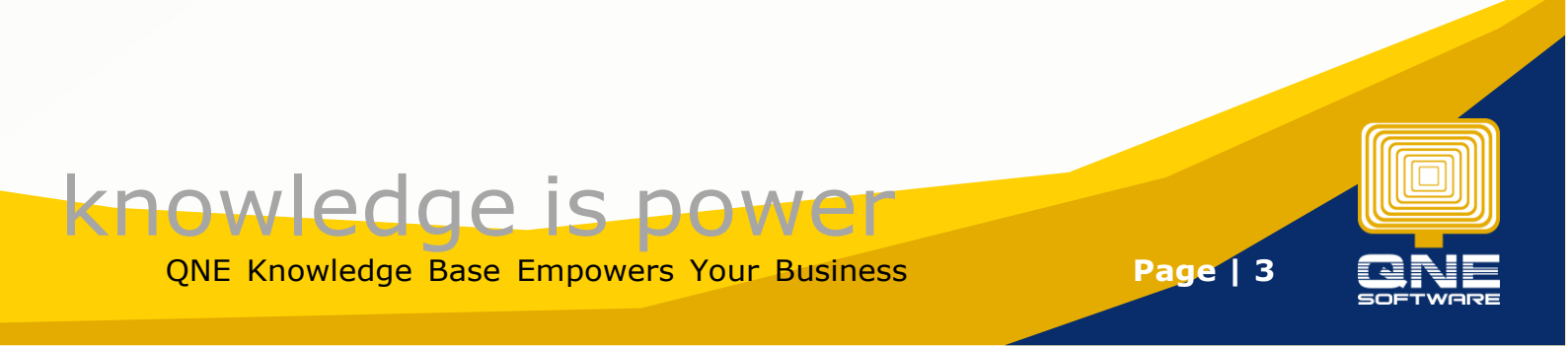